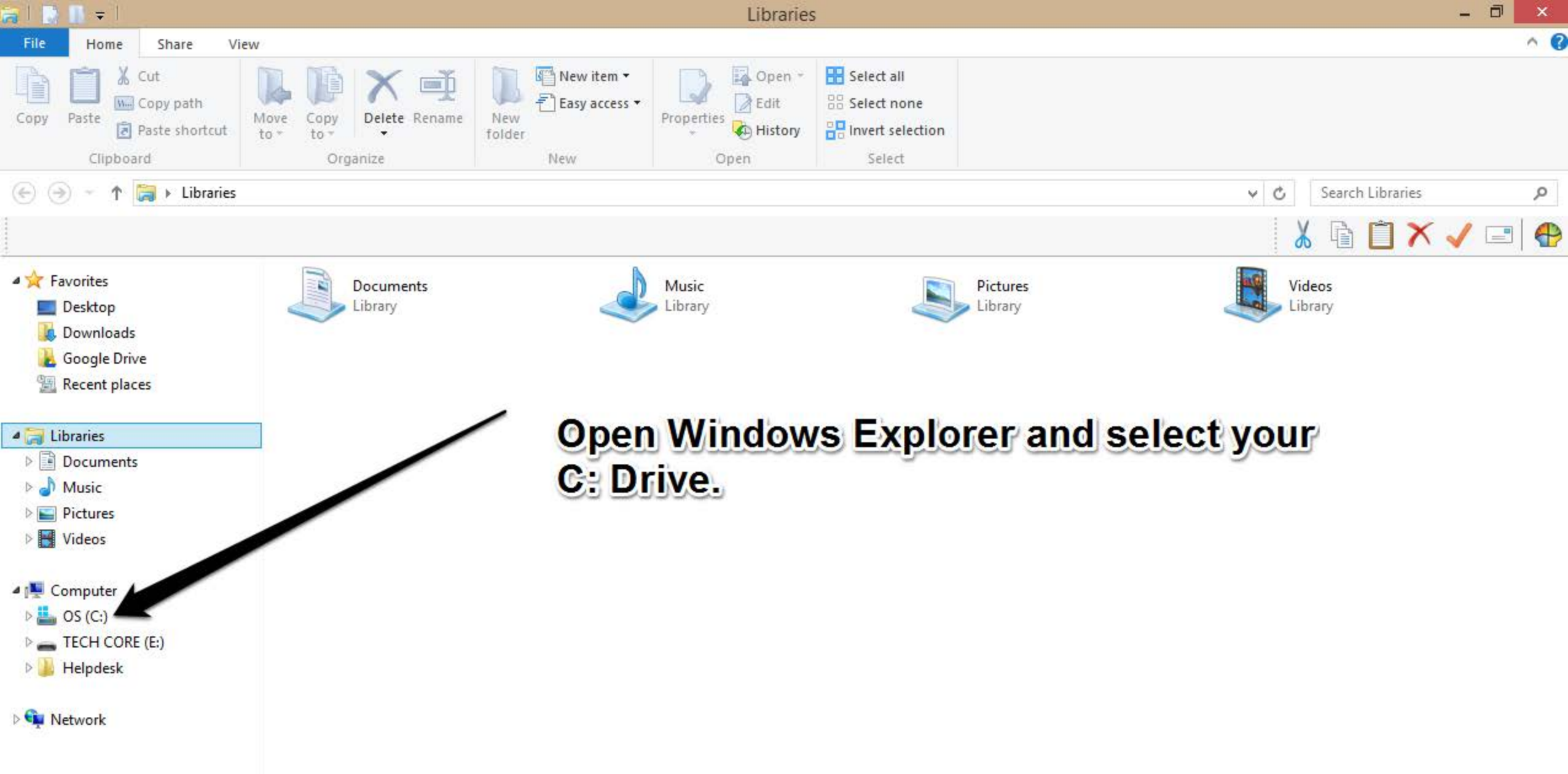

| 🖢 I 🗔 🕕 🖛 I          | Drive Tools              |                    | OS                                                          | (C:)        | - 0 ×              |
|----------------------|--------------------------|--------------------|-------------------------------------------------------------|-------------|--------------------|
| File Home Share V    | /iew Manage              |                    |                                                             |             | <u>^ 0</u>         |
| Copy Paste Copy path | Move Copy to* to*        | Rew item *         | Open - Select all<br>Edit Select non<br>History Invert sele | e<br>ction  |                    |
| Clipboard            | Organize                 | New Oper           | n Select                                                    |             |                    |
| ( ) → ↑ ↓ Comput     | er → OS (C:)             |                    |                                                             |             | V C Search OS (C:) |
|                      |                          |                    |                                                             |             | 👗 🖻 📋 🗙 🖌 🖃 🖶      |
| 🔆 Favorites          | Name                     | Date modified      | Type Si                                                     | ze          | ^                  |
| Desktop              | 🁪 \$WINDOWS.~BT          | 3/5/2013 2:13 PM   | File folder                                                 |             |                    |
| 📕 Downloads          | 📕 AMD                    | 5/2/2013 3:30 PM   | File folder                                                 |             |                    |
| 🚹 Google Drive       | 📕 Apps                   | 11/16/2012 11:55   | File folder                                                 |             |                    |
| 🔚 Recent places      | 🍶 Chris                  | 11/7/2013 10:35 AM | File folder                                                 |             |                    |
|                      | 📕 colorscangear          | 2/12/2013 10:15 AM | File folder                                                 |             |                    |
| 🥽 Libraries          | JELL DELL                | 11/17/2012 2:05 AM | File folder                                                 |             |                    |
| Documents            | J Drivers                | 11/17/2012 1:25 AM | File folder                                                 |             |                    |
| 👌 Music              | likey                    | 3/18/2013 8:33 AM  | File folder                                                 |             |                    |
| Pictures             | 🍌 Intel                  | 11/16/2012 11:44   | File folder                                                 |             |                    |
| Videos               | MSOCache                 | 11/30/2012 11:15   | File folder                                                 |             |                    |
|                      | 🎍 omd                    | 11/8/2013 11:06 AM | File folder Rig                                             | ht Click an | where and Create   |
| P Computer           | PerfLogs                 | 7/26/2012 2:33 AM  | File felder                                                 | in aner an  | y micie and ofcate |
| CS (C:)              | Program Files            | 11/8/2012 9 10 AM  | File folder a N                                             | ew Folder.  | name it Scans      |
| ECH CORE (E:)        | Program Files (x86)      | 11/8/2013 8:06 AM  | File folder                                                 | Ju Junio    |                    |
| Helpdesk             | ProgramData              | 11/8/2013 8:06 AM  | Filefolder                                                  |             |                    |
| A Network            | Scans                    | 11/7/2013 10:35 AM | File folder                                                 |             |                    |
| Network              | licere                   | 11/7/2013 10:33 AM | File folder                                                 |             |                    |
|                      | Windows                  | 11/7/2013 10:35 AM | File folder                                                 |             |                    |
|                      | bootmenu                 | 9/4/2012 3-54 DM   | XML Document                                                | 7 KB        |                    |
|                      | dell sdr                 | 11/17/2012 1:35 AM | SDR File                                                    | 23 KB       |                    |
|                      | DocumentViewerInstallLog | 3/20/2013 3:46 PM  | Text Document                                               | 1.543 KB    |                    |
|                      | eula.1028                | 11/7/2007 7:00 AM  | Text Document                                               | 18 KB       |                    |
|                      | eula.1031                | 11/7/2007 7:00 AM  | Text Document                                               | 18 KB       |                    |
|                      |                          | 11/7/2007 7:00 AM  | Text Document                                               | 10 KB       |                    |
|                      | eula.1036                | 11/7/2007 7:00 AM  | Text Document                                               | 18 KB       |                    |
|                      | 📄 eula.1040              | 11/7/2007 7:00 AM  | Text Document                                               | 18 KB       |                    |
|                      | eula.1041                | 11/7/2007 7:00 AM  | Text Document                                               | 1 KB        |                    |
|                      | 📋 eula.1042              | 11/7/2007 7:00 AM  | Text Document                                               | 18 KB       |                    |
|                      | eula.2052                | 11/7/2007 7:00 AM  | Text Document                                               | 18 KB       |                    |
|                      | 📄 eula.3082              | 11/7/2007 7:00 AM  | Text Document                                               | 18 KB       |                    |
|                      | globdata                 | 11/7/2007 7:00 AM  | Configuration sett                                          | 2 KB        |                    |
|                      | gzip                     | 11/30/2012 3:15 PM | Text Document                                               | 1 KB        |                    |
|                      | 🕼 install                | 11/7/2007 7:03 AM  | Application                                                 | 550 KB      |                    |
|                      | install                  | 11/7/2007 7:00 AM  | Configuration sett                                          | 1 KB        |                    |
|                      | install.res.1028.dll     | 11/7/2007 7:03 AM  | Application extens                                          | 75 KB       | ~                  |

| ☆ Favorites      | Name                                  | Date modified      | Туре               | Size         |                  |
|------------------|---------------------------------------|--------------------|--------------------|--------------|------------------|
| Desktop          | SWINDOWS.~BT                          | 3/5/2013 2:13 PM   | File folder        |              |                  |
| 🐌 Downloads      | 👪 AMD                                 | 5/2/2013 3:30 PN   | ext Righ           | nt Click the | folder vou just  |
| 🔏 Google Drive   | 📕 Apps                                | 11/16/2012 11:55   | File folder        |              | Jourger Jourgeon |
| 🔚 Recent places  | L Chris                               | 11/7/2013 10:35    | reated a           | nd select F  | roperties.       |
|                  | Colorscangear                         | 2/12/2013 10:15 AM | File folder        | 1            |                  |
| Calibraries      | B DELL                                | 11/17/2012 2:05 AM | File folder        |              |                  |
| Documents        | J Drivers                             | 11/17/2012 1:25 AM | File folder        |              |                  |
| J Music          | 🔒 Hotkey                              | 3/18/2013 8:33 AM  | File folder        |              |                  |
| Pictures         | 📕 Intel                               | 11/16/2012 11:44   | File folder        |              |                  |
| Videos           | MSOCache                              | 11/30/2012 11:15   | File folde         |              |                  |
|                  | 퉲 omd                                 | 11/8/2013 11:06 AM | File folger        |              |                  |
| Computer         | PerfLogs                              | 7/26/2012 2:33 AM  | File folder        |              |                  |
| 📥 OS (C:)        | Program Files                         | 11/8/2013 8:06 AM  | Fil. folder        |              |                  |
| TECH CORE (E:)   | Program Files (x86)                   | 11/8/2013 8:06 AM  | ile folder         |              |                  |
| 📕 Helpdesk       | J ProgramData                         | 11/8/2013 8:06 AM  | File folder        |              |                  |
|                  | Scans                                 | 11/7/2013 10:35 4  | File folder        |              |                  |
| Standark Network | Tes Open                              | 37 AM              | File folder        |              |                  |
|                  | Use Open in new window                | 5 AM               | File folder        |              |                  |
|                  | \mu Wir Pin to Start                  | :35 AM             | File folder        |              |                  |
|                  | boc Add to VLC media player's Play    | list 4 PM          | XML Document       | 7 KB         |                  |
|                  | dell Play with VLC media player       | :35 AM             | SDR File           | 23 KB        |                  |
|                  | Doc 7-Zip                             | ▶ 46 PM            | Text Document      | 1,543 KB     |                  |
|                  | eule 😴 Scan with VIDRE                | DO AM              | Text Document      | 18 KB        |                  |
|                  | eul                                   | MA 00              | Text Document      | 18 KB        |                  |
|                  | eula Share with                       | MA 00              | Text Document      | 10 KB        |                  |
|                  | 📄 eul. 🐮 Combine supported files in A | obat DO AM         | Text Document      | 18 KB        |                  |
|                  | eula Include in library               | • D0 AM            | Text Document      | 18 KB        |                  |
|                  | euk                                   | 00 AM              | Text Document      | 1 KB         |                  |
|                  | eula Send to                          | • 00 AM            | Text Document      | 18 KB        |                  |
|                  | eul. Cut                              | MA 00              | Text Document      | 18 KB        |                  |
|                  | eul: Copy                             | 00 AM              | Text Document      | 18 KB        |                  |
|                  | glo Create shorta                     | 00 AM              | Configuration sett | 2 KB         |                  |
|                  |                                       | 1:15 PM            | Text Document      | 1 KB         |                  |
|                  | 1 inst Report                         | 03 AM              | Application        | 550 KB       |                  |
|                  | inst Kending                          | 00 AM              | Configuration sett | 1 KB         |                  |
|                  | inst Properties                       | 03 AM              | Application extens | 75 KB        |                  |

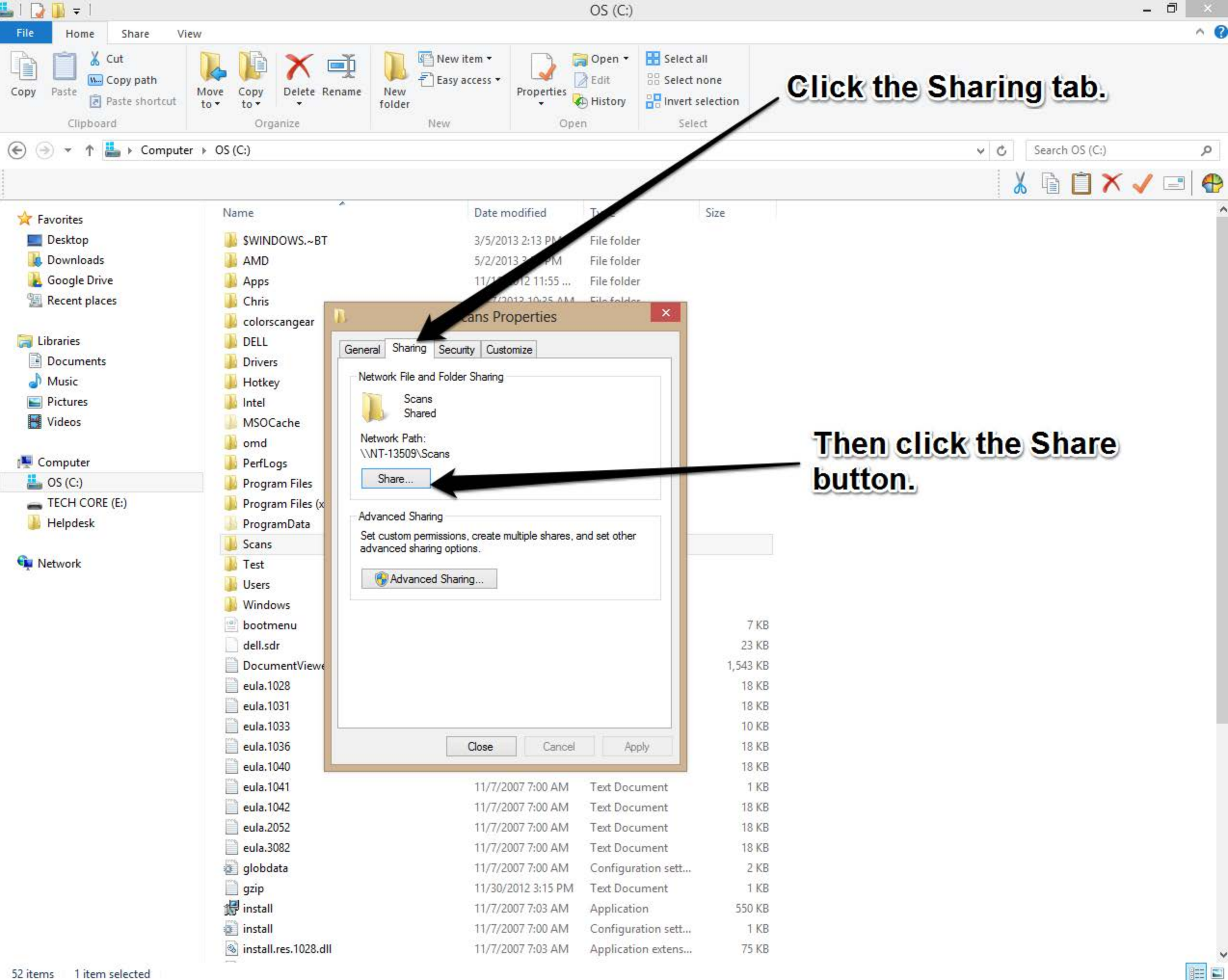

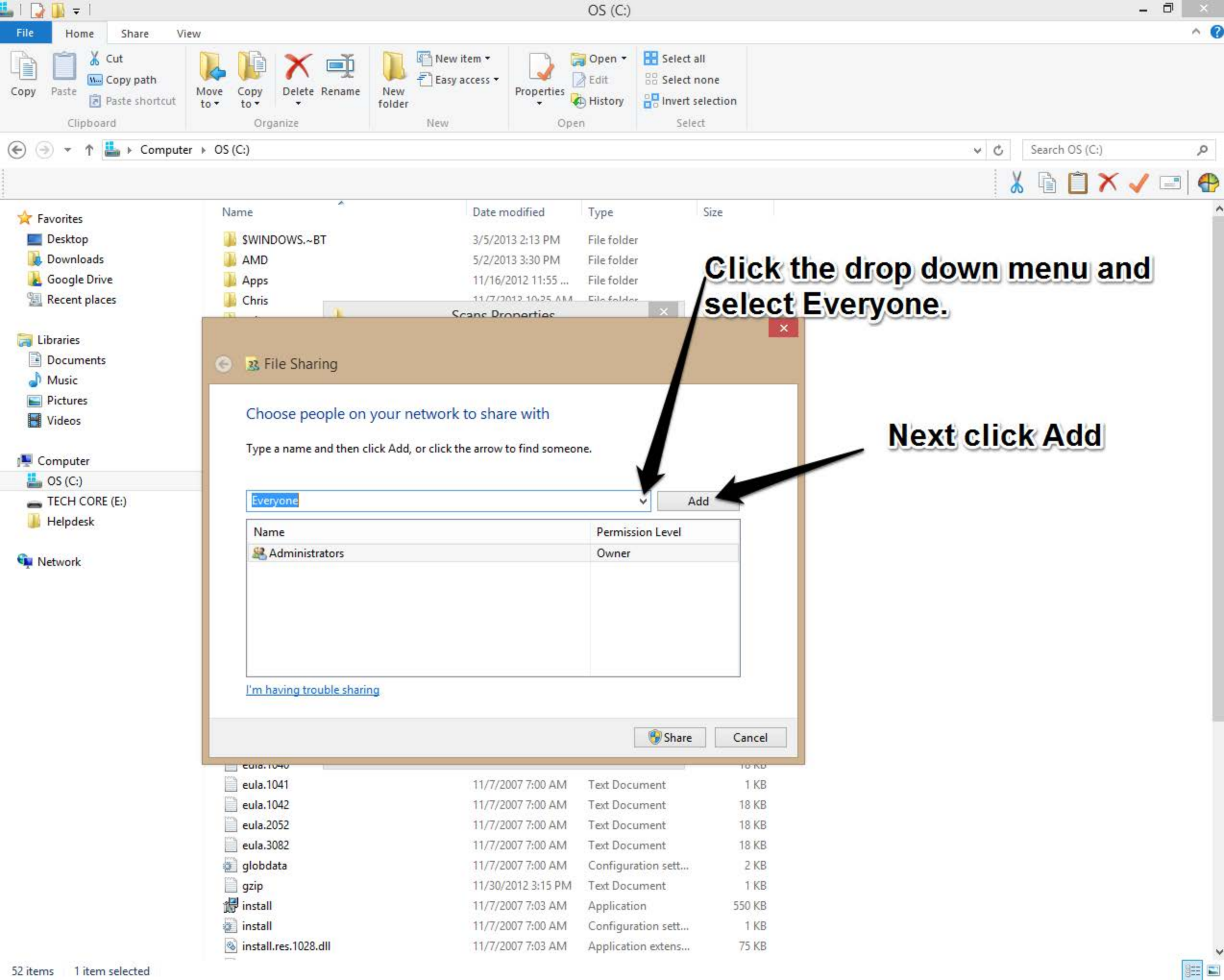

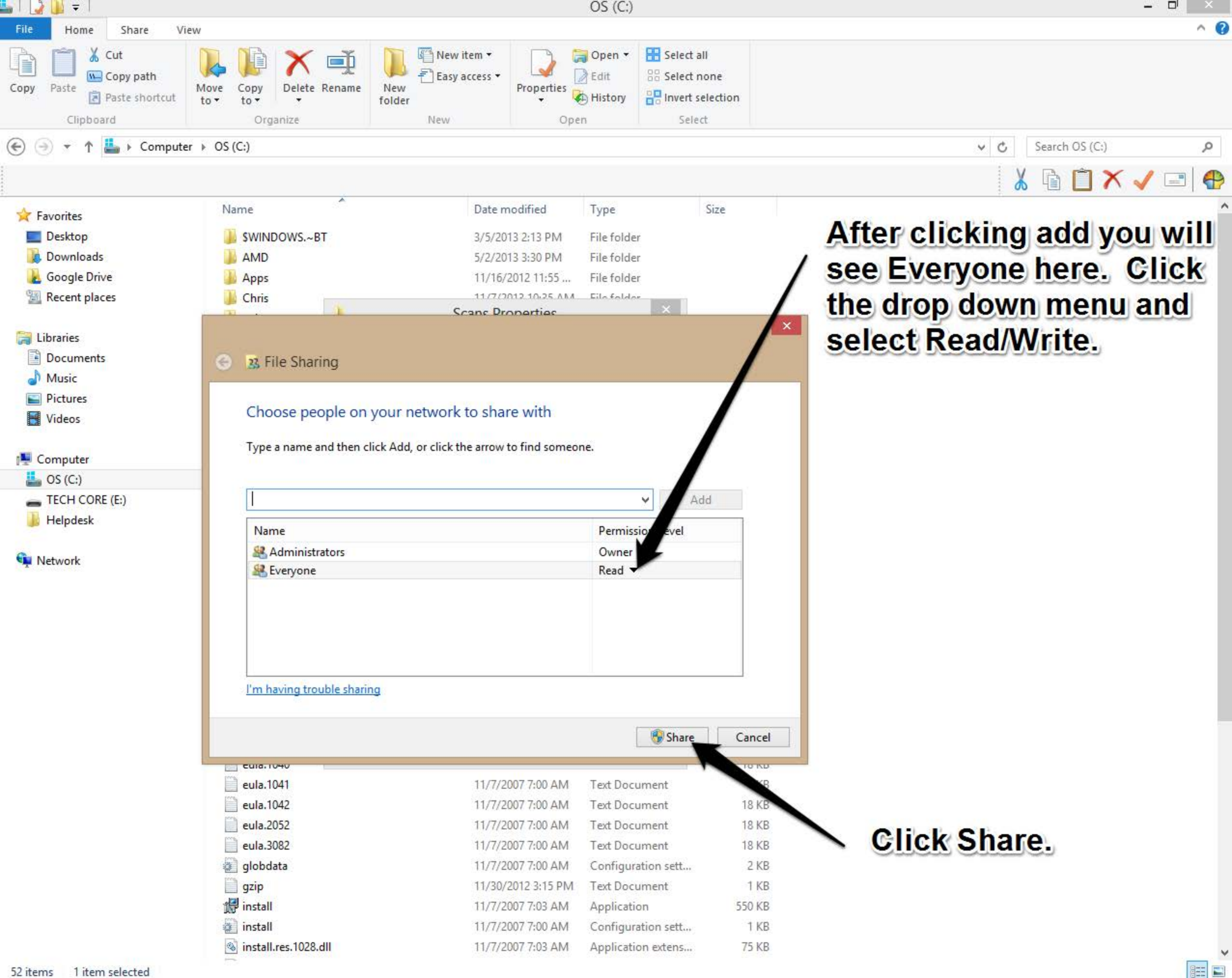

|      |                                                                    | ocument1 - Microsoft Word                              | Picture Tools                                            | 5                                    |                                |          |                     |                                         | []                     |          |
|------|--------------------------------------------------------------------|--------------------------------------------------------|----------------------------------------------------------|--------------------------------------|--------------------------------|----------|---------------------|-----------------------------------------|------------------------|----------|
| ile  | Home Insert Page Layout                                            | References Mailings Review                             | View Acrobat Format                                      |                                      |                                |          |                     |                                         |                        | e        |
| ste  | Cut<br>Calibri (Body) → 11<br>Calibri (Body) → 11<br>B Z U → abe × | $\begin{array}{c c c c c c c c c c c c c c c c c c c $ | *a;;=*   ≇ ≇   2↓   ¶   Aai<br>■   \$≣*   2 * !!! *   II | BbCcDc AaBbCcDc<br>Normal 1 No Spaci | AaBbC AaBb<br>Heading 1 Headin | Cc Aab   | AaBbCc.<br>Subtitle | • AA<br>• Change<br>• Styles •          | tind ≠<br>abac Replace |          |
| Clij | pboard 🕞 Fo                                                        | int 🙀                                                  | Paragraph G                                              |                                      | Styles                         |          |                     | 15                                      | Editing                |          |
| - 11 | <u> </u>                                                           |                                                        |                                                          |                                      |                                |          |                     | 5                                       | 48 L (                 | 1        |
|      | ☆ Favorites                                                        | Name                                                   | Date modified                                            | Туре                                 | Size                           |          |                     |                                         |                        |          |
|      | Desktop                                                            | SWINDOWS.~BT                                           | 3/5/2013 2:13 PM                                         | File folder                          |                                |          |                     |                                         |                        |          |
|      | Downloads                                                          | AMD                                                    | 5/2/2013 3:30 PM                                         | File folder                          | Once ha                        | ack to   | this s              | cree                                    | n                      |          |
| P    | 🛃 Google Drive                                                     | Apps .                                                 | 11/16/2012 11:55                                         | File folder                          |                                | ion to   | 1119 9              |                                         |                        |          |
| ^    | Recent places                                                      | 퉬 Chris                                                | 11/7/2013 10:35 AM                                       | File folder                          | right cli                      | CK YOU   | ir Sca              | ans f                                   | older                  | ŕ        |
|      |                                                                    | olorscangear                                           | 2/12/2013 10:15 AM                                       | File folder                          | and clic                       | k Cro    | ato Sk              | orto                                    | suf.                   | <i>.</i> |
|      | Cibraries                                                          | DELL                                                   | 11/17/2012 2:05 AM                                       | File folder                          | and chic                       | N CIE    | ale Si              | TOTLE                                   | ur.                    |          |
|      | Documents                                                          | J Drivers                                              | 11/17/2012 1:25 AM                                       | File folder                          | You will                       | det a    | mess                | ade                                     | askir                  | n        |
|      | Music     Distures                                                 | Je Hotkey                                              | 3/18/2013 8:33 AM                                        | File folder                          |                                | و بيني ا |                     | ~~~~~~~~~~~~~~~~~~~~~~~~~~~~~~~~~~~~~~~ | 41                     | -        |
| 1    | Videor                                                             | MSOCache                                               | 11/10/2012 11:44                                         | File folder                          | IT YOU W                       | ant to   | place               | e It o                                  | n the                  |          |
|      | Videos                                                             | amd                                                    | 11/20/2012 11:15                                         | File foller                          | Desktor                        | o Clic   | Vos                 |                                         |                        |          |
|      |                                                                    | Perflogs                                               | 7/26/2012 2:33 AM                                        | File older                           | Desito                         |          | U lea               | ~                                       |                        |          |
|      | L OS (C:)                                                          | Program Files                                          | 11/8/2013 8:06 AM                                        | Fefolder                             |                                |          |                     |                                         |                        |          |
|      | TECH CORE (E:)                                                     | Program Files (x86)                                    | 11/8/2013 8:06 AM                                        | File folder                          |                                |          |                     |                                         |                        |          |
|      | 🔒 Helpdesk                                                         | ProgramData                                            | 11/8/2013 8:06 AM                                        | File folder                          |                                |          |                     |                                         |                        |          |
|      |                                                                    | Je Scans                                               | 11/7/2013 10:35 M                                        | File folder                          |                                |          |                     |                                         |                        |          |
|      | 📬 Network                                                          | Jes Open                                               | AM .                                                     | File folder                          |                                |          |                     |                                         |                        |          |
|      |                                                                    | 🔒 Use Open in new window                               | 35 AM                                                    | File folder                          |                                |          |                     |                                         |                        |          |
|      |                                                                    | Din to Start                                           | :35 AM                                                   | File folder                          |                                |          |                     |                                         |                        |          |
|      |                                                                    | boc Add to VLC media pla                               | yer's Playlist 4 PM                                      | XML Document                         | 7 KB                           |          |                     |                                         |                        |          |
|      |                                                                    | dell Play with VLC media p                             | layer :35 AM                                             | SDR File                             | 23 KB                          |          |                     |                                         |                        |          |
|      |                                                                    | Doc 7-Zip                                              | • 46 PM                                                  | Text Document                        | 1,543 KB                       |          |                     |                                         |                        |          |
|      |                                                                    | euli 🧭 Scan with VIPRE                                 | DU AM                                                    | Text Document                        | 18 KB                          |          |                     |                                         |                        |          |
|      |                                                                    | Share with                                             | DO AM                                                    | Text Document                        | 10 KB                          |          |                     |                                         |                        |          |
|      |                                                                    | eul & Combine supported fi                             | les, Acrobat DO AM                                       | Text Document                        | 18 KB                          |          |                     |                                         |                        |          |
|      |                                                                    |                                                        | DO AM                                                    | Text Document                        | 18 KB                          |          |                     |                                         |                        |          |
|      |                                                                    | eula                                                   | DO AM                                                    | Text Document                        | 1 KB                           |          |                     |                                         |                        |          |
|      | 1                                                                  | eul Send to                                            | • 00 AM                                                  | Text Document                        | 18 KB                          |          |                     |                                         |                        |          |
|      |                                                                    | eul. Cut                                               | D0 AM                                                    | Text Document                        | 18 KB                          |          |                     |                                         |                        |          |
| Ш    | 1                                                                  | eul. Copy                                              | D0 AM                                                    | Text Document                        | 18 KB                          |          |                     |                                         |                        |          |
|      |                                                                    | glo Create shottcut                                    | DO AM                                                    | Configuration sett                   | 2 KB                           |          |                     |                                         |                        |          |
|      |                                                                    | gzij Delete                                            | :15 PM                                                   | Text Document                        | 1 KB                           |          |                     |                                         |                        |          |
|      |                                                                    | inst Rename                                            | 03 AM                                                    | Application                          | 550 KB                         |          |                     |                                         |                        |          |
|      |                                                                    | inst                                                   | DO AM                                                    | Configuration sett                   | 1 KB                           |          |                     |                                         |                        |          |
| 3    | 4                                                                  | inst Properties                                        | 03 AM                                                    | Application extens                   | 75 KB                          |          |                     |                                         |                        |          |

.

1111

|             | B 00000                             |                                           |
|-------------|-------------------------------------|-------------------------------------------|
| OH Aficio N | IP C3000 Web image monitor          |                                           |
| Н           | ome                                 | English 🔻 🧭 Refresh                       |
| Server      | Status Davias Infa Countar Inquire  | Input the IP address of the copier into a |
| ed File     | Status Device mio Counter inquiry   | web browser to access the Web interface   |
| int Jobs    | Device Name : RICOH Aficio MP C3000 |                                           |
|             | Comment : Helpdesk Ricoh C3000      |                                           |
| ion I       | Host Name : HelpDeskRicoh           |                                           |
|             |                                     |                                           |
| S           | tatus                               |                                           |
| Prir        | nter 📃 Energy Saver Mode 🗾 📎        | Deleter                                   |
| Cor         | pier 🕘 Energy Saver Mode 💽 🔊        | Energy Saver Mode                         |
| Fax         | Energy Saver Mode                   |                                           |
| Sca         | nner 🕘 Energy Saver Mode 🔊          |                                           |
|             |                                     |                                           |
| Т           | oner                                |                                           |
| Blac        | k 🔝 🖬 🖬 🖬                           |                                           |
| Cya         | n 🔛 🗌                               |                                           |
| Maj         | genta 🔝 🧾                           |                                           |
| Yell        | ow 🖾 🛄 🛄                            |                                           |
|             |                                     |                                           |
| In          | put Tray                            |                                           |
| Tray        | y 1 📔 8 1/2 x 11 🕁                  |                                           |
| Tray        | y 2 🔳 81/2 x 11 €                   |                                           |
| Traj        | y 3 🔟 8 1/2 x 14 🖅                  |                                           |
| Tray        | y4 📔 11 x 17 🕞                      |                                           |
| Byp         | bass Tray 🔲 8 1/2 x 11 🕂            |                                           |
| 72          |                                     |                                           |
| 0           | utput 1 ray                         |                                           |
| Inte        | rnal Tray I                         |                                           |

## RICOH Aficio MP C3000 Web image monitor

|                     | March 1. Co                                     |               | co image                   | monitor |                     |                              |          |           |         |             |               |
|---------------------|-------------------------------------------------|---------------|----------------------------|---------|---------------------|------------------------------|----------|-----------|---------|-------------|---------------|
| Home                | Home                                            |               |                            |         |                     |                              | _        | _         |         | English 🔽 [ | 🖉 Refresh 🏼 🍘 |
| Document Server     | Status                                          | Device Info   | Counter                    | Inquiry | Once                | on the web                   | interfac | e click t | he Logi | in Link.    | i)            |
| Fax Received File   | Tanan (T                                        |               |                            |         |                     |                              |          |           |         |             |               |
| Printer: Print Jobs | <ul> <li>Device Na</li> <li>Location</li> </ul> | ame : RICOH . | Aficio MP (<br>Wanda's Off | :3000   |                     |                              | -        |           |         |             |               |
| Job                 | Comment                                         | : : Helpdesl  | k Ricoh C30                | 00      |                     |                              | m)       |           |         |             |               |
| Configuration       | <ul> <li>Host Nan</li> </ul>                    | ne : HelpDes  | skRicoh                    |         |                     |                              |          |           |         |             |               |
|                     |                                                 |               |                            |         |                     |                              |          |           |         |             |               |
|                     | Status                                          |               |                            |         |                     |                              |          |           |         |             |               |
| 1                   | Printer                                         |               | Alert                      |         | <b>&gt;&gt;&gt;</b> | -                            |          |           |         |             |               |
|                     | Copier                                          |               | Alert                      |         | >>>                 | Printer:<br>No Paper: Trav 4 |          |           |         |             |               |
| 1                   | Fax                                             |               | Alert                      |         | >>>                 | Energy Saver Mode            |          |           |         |             |               |
| 1                   | Scanner                                         |               | Energy Save                | r Mode  | >>>                 |                              | ~~~      |           |         |             |               |
|                     |                                                 |               |                            |         |                     |                              |          |           |         |             |               |
|                     | Toner                                           |               |                            |         |                     |                              |          |           |         |             |               |
| E                   | Black                                           | 6             |                            |         |                     |                              |          |           |         |             |               |
| c                   | Cyan                                            | <u>ا</u> ها   |                            |         |                     |                              |          |           |         |             |               |
| 1                   | Magenta                                         | <u>لما</u>    |                            |         |                     |                              |          |           |         |             |               |
| 1                   | Yellow                                          | ۵             |                            |         |                     |                              |          |           |         |             |               |
|                     |                                                 |               |                            |         |                     |                              |          |           |         |             |               |
|                     | Input Tray                                      | Ϋ́            |                            |         |                     |                              |          |           |         |             | <u></u>       |
| 1                   | Fray 1                                          |               | 8 1/2 x 11                 | Ð       |                     |                              |          |           |         |             |               |
| 1                   | Tray 2                                          |               | 8 1/2 x 11                 | Ð       |                     |                              |          |           |         |             |               |
| 1                   | Tray 3                                          |               | 8 1/2 x 14                 | Ð       |                     |                              |          |           |         |             |               |
|                     | Tray 4                                          |               | 11 x 17 🔸                  | 2       |                     |                              |          |           |         |             |               |
| I                   | Bypass Tray                                     | · 🗎           | 8 1/2 x 11                 | Ð       |                     |                              |          |           |         |             |               |
|                     | Output To                                       | -01           |                            |         |                     |                              |          |           |         |             |               |
|                     | internal Trees                                  | ay<br>• 1     |                            |         |                     |                              |          |           |         |             | 4             |
|                     | Dinishar I Ing                                  | 1             |                            |         |                     |                              |          |           |         |             |               |

B 9 ? in Login

~

## RICOH

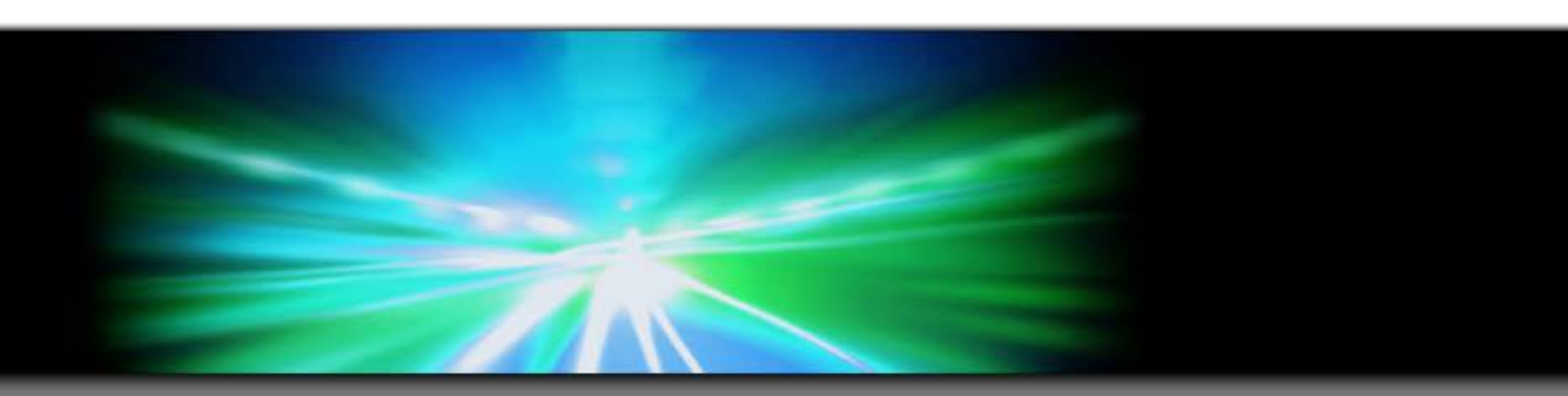

## Web Image Monitor

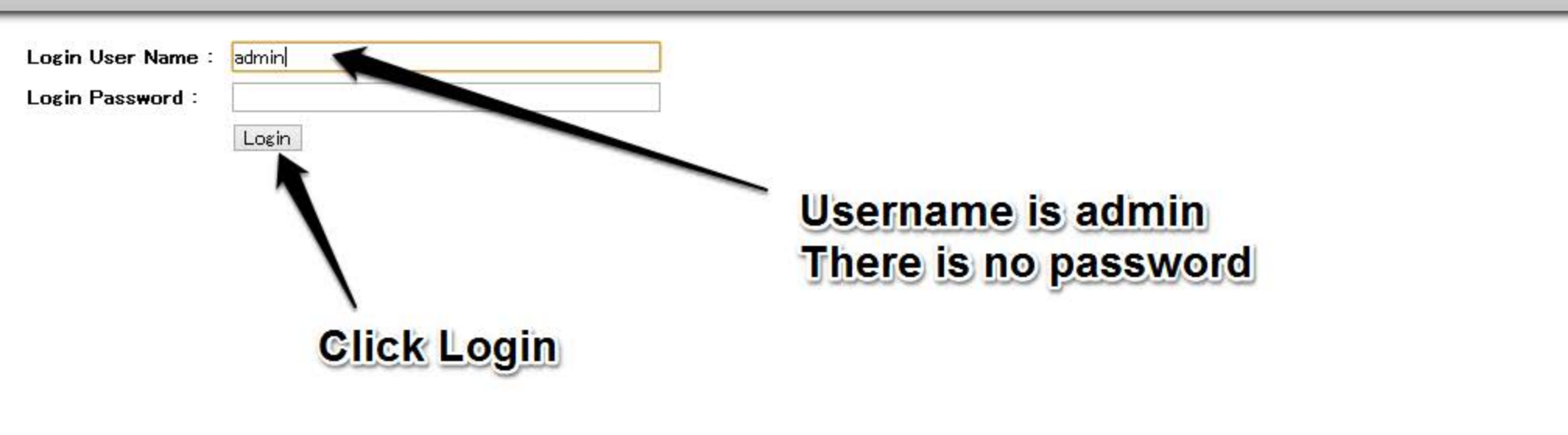

Cancel

## RICOH Aficio MP C3000 Web image monitor

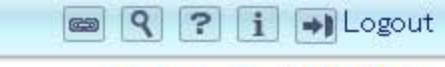

🚔 📬 🧘 📃 Administrator

^

¥

| Home                | Configuration                                               |               |                                        | 🙋 Refresh 🍘 |
|---------------------|-------------------------------------------------------------|---------------|----------------------------------------|-------------|
| Document Server     |                                                             | Click Address | Book                                   |             |
| Printer: Print Jobs | Device Settings                                             |               | Network                                |             |
| Job                 | Paper                                                       |               | <ul> <li>IPv4</li> <li>IPv6</li> </ul> |             |
| Address Book        | Date/Time                                                   |               | NetWare                                |             |
|                     | Timer                                                       |               | AppleTalk                              |             |
| Configuration       | Logs                                                        |               | SMB                                    |             |
|                     | E-mail                                                      |               | SNMP                                   |             |
|                     | File Transfer                                               |               | SNMPv3                                 |             |
|                     | <ul> <li>User Authentication Management</li> </ul>          |               | SSDP                                   |             |
|                     | <ul> <li>Administrator Authentication Management</li> </ul> |               | Bonjour                                |             |
|                     | Program/Change Administrator                                |               | System Log                             |             |
|                     | LDAP Server                                                 |               |                                        |             |
|                     | ROM Update                                                  | D             | Security                               |             |
|                     |                                                             | ~             | Network Security                       |             |
|                     | Printer                                                     |               | Access Control                         |             |
|                     | Basic Settings                                              |               | IPP Authentication                     |             |
|                     | Tray Parameters (PCL)                                       |               | SSL/TLS                                |             |
|                     |                                                             |               | ssh                                    |             |
|                     | / 🔤 Fax                                                     |               | Site Certificate                       |             |
|                     | Environment Settings                                        |               | Device Certificate                     |             |
|                     | Send / Reception Settings                                   |               |                                        |             |
|                     | IP-Fax Settings                                             | <b>1.1.1</b>  | RC Gate                                |             |
|                     | IP-Fax Gateway Settings                                     |               | Setup RC Gate                          |             |
|                     | Parameter Settings                                          |               | Update RC Gate Firmware                |             |
|                     |                                                             |               | RC Gate Proxy Server                   |             |
|                     | Interface                                                   |               |                                        |             |
|                     | Interface Settings                                          | 1111          | Webpage                                |             |
|                     |                                                             |               | Webpage                                |             |
|                     |                                                             |               | Extended Feature Settings              |             |
|                     |                                                             |               |                                        |             |
|                     |                                                             |               | Startup Setting                        |             |
|                     |                                                             |               | Extended Feature Inio                  |             |
|                     |                                                             |               | Install                                |             |
|                     |                                                             |               |                                        |             |
|                     |                                                             |               | Change Allocation                      |             |

Administrator Tools

| -       | COLL           |                                                 |                                         |          |                      |              |                                               |                     |                              | 📾 🍳 ? 🚺 🍑 Logout                      |
|---------|----------------|-------------------------------------------------|-----------------------------------------|----------|----------------------|--------------|-----------------------------------------------|---------------------|------------------------------|---------------------------------------|
| KI      | COH            | Aficio MP C3000                                 | Web imag                                | ge monit | or                   |              |                                               |                     |                              | 🚔 💕 👤 📃 Administrator                 |
| Add     | ress List      |                                                 |                                         |          |                      |              |                                               |                     |                              | Refresh 😨                             |
| F       | Back           |                                                 |                                         |          |                      |              |                                               | /                   | Select a User                |                                       |
| View: A | hange Ad       | id User Add Group (<br>Search fo<br>Page : Go I | Delete<br>r: Registrat<br>Display Items | ion No.  | aintenance<br>Number | of Registere | ed: User(s)30 (                               | Search<br>Group(s)4 |                              |                                       |
|         | Registration   | Name                                            | req.                                    | Title 1  | Title 2              | Title 3      | User Code                                     | Fax Destination     | E-mail Address               | Folder                                |
| 0       | 2 00001        | Matt Baker                                      | On                                      |          |                      |              | , <u>, , , , , , , , , , , , , , , , , , </u> |                     | matt.baker@rjyoung.com       |                                       |
| 0       | 00002          | A rest Group                                    | On                                      |          |                      |              |                                               |                     |                              |                                       |
| 0       | 9 00003        | huff                                            | On                                      |          | 1000                 | 0.000        |                                               | 19553               | steve.huff@rjyoung.com       |                                       |
| 0       | 000            | Tex                                             | On                                      | [        |                      | 3222         | j <u></u> ;222                                | 3. <del></del> 3    | tex.malone@rjyoung.com       |                                       |
| 0       | 00005          | E de                                            | On                                      | AB       |                      | 1000         | 3000                                          | 20 <del>000</del> 2 | david.birk@rjyoung.com       | \\nas\Users\Connectivity\davbir\scans |
| 0       | 2 00006        | pat                                             | On                                      | 1.12     | 512                  | 200          | 1000                                          | ·                   | pat.brown@rjyoung.com        | \\nt-13228\scans                      |
| 0       | <b>1</b> 00007 | Jamie Lialkowski                                | On                                      | IJK      |                      |              |                                               |                     | jamie.fialkowski@rjyoung.com | \\nt-13158\scans                      |
| 0       | 20000          | Terry                                           | On                                      | RST      | 1                    | 1            |                                               | 9 <u>000</u> 9      | terry.lee@rjyoung.com        |                                       |
| 0       | 2 00009        | Fish                                            | On                                      | 1        |                      |              |                                               | SS                  | derek.brimm@rjyoung.com      | \\NT-2999\scans                       |
| 0       | 2 00010        | Melissa                                         | On                                      | LMN      |                      |              |                                               |                     | melissa.raines@rjyoung.com   |                                       |

Back

Click Change to edit the User.

| -                          |                                                       | 📾 🭳 ? i 🌒 Logout              |
|----------------------------|-------------------------------------------------------|-------------------------------|
| RICOH Aficio M             | IP C3000 Web image monitor                            | 🊔 📬 1 🗐 Administrator         |
| Change User                |                                                       | 3                             |
|                            |                                                       |                               |
| OK Save and Add An         | other Cancel                                          |                               |
| Save and Add And           |                                                       |                               |
| Registration No.           | 00005                                                 | Select Specify Other Auth     |
| Name                       | Birk                                                  |                               |
| Var Dissist                | Piele                                                 |                               |
| Key Display                |                                                       |                               |
| Title                      | /                                                     |                               |
| Title 1                    | : AB 💌                                                |                               |
| Title 2                    | : None 🗸                                              |                               |
| Title 3                    | : None 💌                                              |                               |
| Add to Freq.               | : ●On ○Off                                            |                               |
| Authentication Information |                                                       | <b>▲</b>                      |
| User Code                  | : 3000                                                | Input your computer user name |
| SMTP Authentication        | : O Specify Other th. Info below: O Do not Specify    |                               |
| Login User Name            |                                                       |                               |
| Login Password             | C C                                                   |                               |
| Folder Authentication      | : • Specify Other Author celow: O Do not Specify      |                               |
| Login User Name            | avbir                                                 | Click Change                  |
| Login Password             | Change                                                |                               |
| LDAP Authentication        | : O Specify Other Auth. Info below: O Do not Specify  |                               |
| Login User Name            |                                                       |                               |
| Login Password             | Change                                                |                               |
| Available functions        |                                                       |                               |
| Copier                     | Full Color 🗹 Two-color 🗹 Single Color 🗹 Black & White |                               |
| Color Copy Mode Limitation | E Color Selection O Full Color / Auto Color Selection |                               |
| Printer                    | Color Black & White                                   |                               |
| Other functions            | E Document Server I Facsimile Scanner                 |                               |
| Protection                 |                                                       | ▲                             |
| Use Name as                | : Destination Sender                                  |                               |
| Protection Object          | Sender Folder Destination                             |                               |

|                                  |                                                                                         | 📾 🍳 ? 🚺 🍑 Logout      |
|----------------------------------|-----------------------------------------------------------------------------------------|-----------------------|
| RICOH A                          | cio MP C3000 Web image monitor                                                          | 🍰 📬 👤 📃 Administrator |
| Change Folder Autho              | entication Password                                                                     | 3                     |
|                                  |                                                                                         |                       |
| [Note] SSL communication is o    | currently unavailable. The following items will be transmitted without being encrypted. |                       |
| <ul> <li>New Password</li> </ul> | : [                                                                                     |                       |
| Confirm Password                 |                                                                                         |                       |

OK

Cancel

Enter the password you use to login to your computer.

Click OK to return to the previous screen.

|                                 |                                                                       | Solution Content of the Content of the Content of t |
|---------------------------------|-----------------------------------------------------------------------|----------------------------------------------------------------------------------------------------|
| RICOH Aficio M                  | P C3000 Web image monitor                                             | 🚔 📬 1 📃 Administrator                                                                                                    |
| Password (PWD)                  |                                                                       |                                                                                                    |
| Sub-address                     |                                                                       | Carall day muntil you as the                                                                                                    |
| UU                              |                                                                       | Scroll down until you see the                                                                                                    |
| International Transmission Mode | : On Off                                                              | Folder section.                                                                                                    |
| Fax Header                      | : 1st name 💌                                                          |                                                                                                    |
| 1st name                        | rjyoung                                                               |                                                                                                    |
| 2nd name                        | : *Not programmed                                                     |                                                                                                    |
| 1st line                        | :(Print receiver's name)                                              |                                                                                                    |
| 2nd line                        | : *No Stamp                                                           |                                                                                                    |
|                                 |                                                                       |                                                                                                    |
| 3rd line                        | : *No Stamp                                                           | Here you will input the path of the                                                                                                    |
| F                               |                                                                       | < folder                                                                                                    |
| E-mail                          |                                                                       | Toluel.                                                                                                    |
| E-mail Address                  | : david.birk@rjyoung.com                                              |                                                                                                    |
| Use E-mail Address for          | : • E-mail / Interest Fax Destination O Internet Fax Destination Only |                                                                                                    |
| Send via SMTP Server            | : This function available for internet fax only.                      |                                                                                                    |
|                                 | : O Or Off                                                            |                                                                                                    |
| Internet Fax Data Format        |                                                                       |                                                                                                    |
| Select Mode                     | : O Full Mode  Simple Mode                                            |                                                                                                    |
| Compression Type                | MH MR MMR                                                             |                                                                                                    |
| Paper size                      | : 🗹 А4 🛄 В4 ЛХ 🛄 АЗ                                                   |                                                                                                    |
| Resolution                      | : 🗹 200x100dpi 🗹 200x200dpi 🗌 200x400dpi 🗌 400x400dpi                 |                                                                                                    |
| Folder                          |                                                                       | ▲                                                                                                    |
| Protocol                        | SMB V                                                                 |                                                                                                    |
| Port No.                        | 21                                                                    |                                                                                                    |
| Connection Type                 | NDS V                                                                 |                                                                                                    |
| Server Name                     |                                                                       |                                                                                                    |
| Path                            | What Wears Connectivity (daybir) scans                                |                                                                                                    |
| - I atti                        | . Mias losers (connectivity davbir scans                              |                                                                                                    |
| Add to Group                    |                                                                       |                                                                                                    |
| Details of Group                | Change                                                                |                                                                                                    |
|                                 |                                                                       |                                                                                                    |
|                                 |                                                                       |                                                                                                    |

|                            |                                 |                    |                    |          |           | · 👧 서희 🛄         | NY L     |
|----------------------------|---------------------------------|--------------------|--------------------|----------|-----------|------------------|----------|
| 😭 Favorites                | Name                            | Date modified      | Туре               | Size     |           |                  |          |
| E Desktop                  | SWINDOWS.~BT                    | 3/5/2013 2:13 PM   | File folder        |          |           |                  |          |
| 🚺 Downloads                | AMD                             | 5/2/2013 3:30 PM   | Totatt             | ho fol   | dor noth  | as back to the   | 8        |
| 🔏 Google Drive             | 🔒 Apps                          | 11/16/2012 11:55   | In ger             | TIE TOTO | uer paur  | go back to the   | )        |
| 🗐 Recent places            | J Chris                         | 11/7/2013 10:35 AM | Scans f            | older    | vou creat | ted earlier Rid  | aht      |
|                            | 🔒 colorscangear                 | 2/12/2013 10:15 AM | File folder        |          |           |                  |          |
| 词 Libraries                | DELL                            | 11/17/2012 2:05 AM | Click th           | ne fold  | er and cl | ick Properties   | 5.       |
| Documents                  | J Drivers                       | 11/17/2012 1:25 AM | File folder        | ~~~~     |           |                  | ~        |
| 👌 Music                    | 🎉 Hotkey                        | 3/18/2013 8:33 AM  | File folder        |          |           |                  |          |
| E Pictures                 | 퉬 Intel                         | 11/16/2012 11:44   | File folder        |          |           |                  |          |
| Videos                     | MSOCache                        | 11/30/2012 11:19   | File folder        |          |           |                  |          |
|                            | 🎳 omd                           | 11/8/2013 11:00 AM | File folder        |          |           |                  |          |
| 📜 Computer                 | 🎉 PerfLogs                      | 7/26/2012 2: 3 AM  | File folder        |          |           |                  |          |
| 🚢 OS (C:)                  | 🍌 Program Files                 | 11/8/2013 :06 AM   | File folder        |          |           |                  |          |
| ECH CORE (E:)              | 🍌 Program Files (x86)           | 11/8/201/ 8:06 AM  | File folder        |          |           |                  |          |
| 鷆 Helpdesk                 | ProgramData                     | 11/8/2/13 8:06 AM  | File folder        |          |           |                  |          |
|                            | 🍶 Scans                         | 11/7 013.10:35 AM  | File folder        |          |           |                  |          |
| 🗣 Network                  | 🕌 Tes Open                      | :35 AM             | File folder        |          |           |                  |          |
|                            | 🔒 Use Open in new window        | :35 AM             | File folder        |          |           |                  |          |
|                            | 👪 Wir Pin to Start              | :35 AM             | File folder        |          |           |                  |          |
|                            | boc Add to VLC media player's   | Playli 4 PM        | XML Document       | 7 KB     |           |                  |          |
|                            | dell Play with VLC media player | :35 AM             | SDR File           | 23 KB    |           |                  |          |
|                            | Doc 7-Zip                       | ▶ 46 PM            | Text Document      | 1,543 KB |           |                  |          |
|                            | eul 🧭 Scan with VIPRE           | 00 AM              | Text Document      | 18 KB    |           |                  |          |
|                            | eul.                            | DO AM              | Text Document      | 18 KB    |           |                  |          |
|                            | eul                             | DO AM              | Text Document      | 10 KB    |           |                  |          |
|                            | eul. 🐮 Combine supported tes in | Acrobat DO AM      | Text Document      | 18 KB    |           |                  |          |
|                            | euli Include in library         | • 00 AM            | Text Document      | 18 KB    |           |                  |          |
|                            | eul.<br>Send to                 | PO AM              | Text Document      | 1 KB     |           |                  |          |
|                            | eul                             | 00 AM              | Text Document      | 18 KB    |           |                  |          |
|                            | eul. Cut                        | 00 AM              | Text Document      | 18 KB    |           |                  |          |
|                            | eul. Copy                       | 00 AM              | Text Document      | 18 KB    |           |                  |          |
|                            | glo Create statcut              | 00 AM              | Configuration sett | 2 KB     |           |                  |          |
|                            | gzij<br>Delete                  | 15 PM              | Text Document      | 1 KB     |           |                  |          |
|                            | Ren                             | 03 AM              | Application        | 550 KB   |           |                  |          |
|                            | Dronastias                      | PO AM              | Configuration sett | 1 KB     |           |                  |          |
|                            |                                 | P3 AM              | Application extens | /5 KB    |           |                  | _ 0      |
| 52 items 1 item selected   |                                 |                    |                    |          |           |                  | <b>*</b> |
|                            |                                 |                    |                    |          | Ш         |                  | *        |
| ige: 1 of 1   Words: 0   🍏 |                                 |                    |                    |          |           | 🗐 🛱 📮 🚆 🛛 415% 😑 |          |

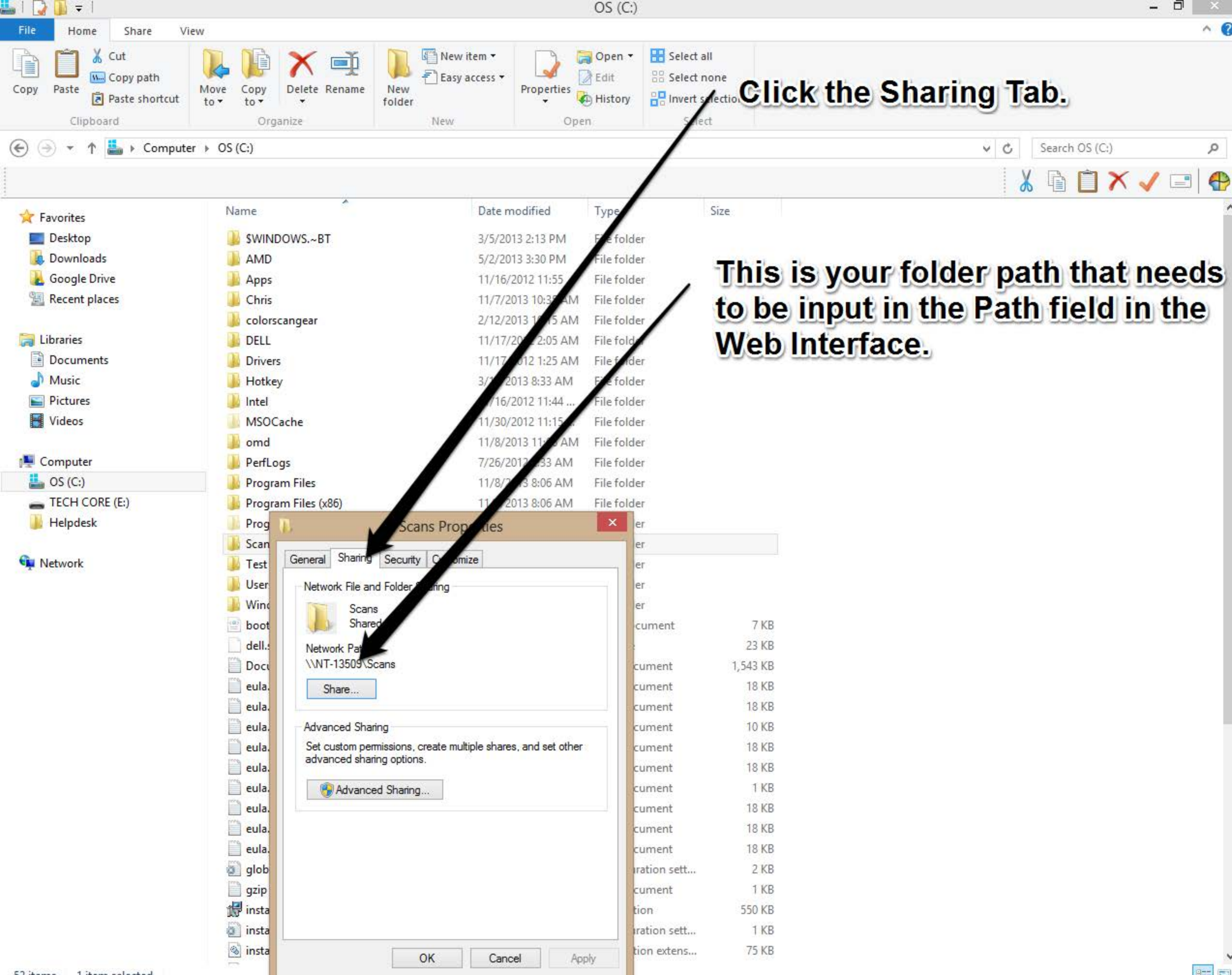

| <b>RICOH</b> Aficio M                                        | P C3000 Web image monitor                          |                                                 |
|--------------------------------------------------------------|----------------------------------------------------|-------------------------------------------------|
| Change User                                                  |                                                    |                                                 |
| Change User                                                  |                                                    |                                                 |
| ок                                                           | cancel                                             | When you are finished click OK to return to the |
| <ul> <li>Registration No.</li> </ul>                         | 00005                                              | Configuration screen.                           |
| Name                                                         | Birk                                               |                                                 |
| Key Display                                                  | Birk                                               |                                                 |
| Title                                                        |                                                    |                                                 |
| Title 1                                                      | AB 🗸                                               |                                                 |
| Title 2                                                      | None 🗸                                             |                                                 |
| Title 3                                                      | None 🗸                                             |                                                 |
| Add to Freq.                                                 | ● On ○ Off                                         |                                                 |
| Authentication Information                                   |                                                    |                                                 |
| User Code                                                    | 3000                                               |                                                 |
| SMTP Authentication                                          | O Specify Other Auth. Info below:      Do not Spec | lify                                            |
| Login User Name                                              |                                                    |                                                 |
| Login Password                                               | Change                                             |                                                 |
| Folder Authentication                                        | • Specify Other Auth. Info below: O Do not Spec    | lify                                            |
| Login User Name                                              | davbir                                             |                                                 |
| Login Password                                               | Change                                             |                                                 |
| LDAP Authentication                                          | O Specify Other Auth. Info below:      Do not Spec | lify                                            |
| Login User Name                                              |                                                    |                                                 |
| Login Password                                               | Change                                             |                                                 |
| Available functions                                          |                                                    |                                                 |
| Color Copy Mode Limitation                                   | Full Color Two-color Single Color B                | lack & White                                    |
| Printer                                                      | Color Black & White                                | to Color Selection                              |
| Other functions                                              | Document Server Facsimile Scanner                  |                                                 |
| Protection                                                   |                                                    | A                                               |
| <ul> <li>Use Name as</li> <li>Protect Destination</li> </ul> | Destination Sender                                 |                                                 |

Protection Object : Sender Folder Destination

📾 🍳 ? i 🌒 Logout